## 接続先を変更する 〈つづき〉

## ダイヤルアップを設定する

ご利用になるプロバイダからの通知内容をもとに以下の設定を行います。設定内容については、各プロバイダにお問い合わせください。

オフィスモードで事業所内のネットワークなどに接続する場合の設定内容については、 社内のLAN管理者などにお問い合わせください。また、オフィスモードで利用するに は、事業所等に設置されている事業所用PHSシステムに本電話機が登録されている必 要があります。「オフィスモードで使う」(『7-2ページ)

|             | ダイヤルアップ設定  |                          |
|-------------|------------|--------------------------|
| ダイヤルアッフ名称   | ダイヤルアップ名称  | : この設定について、お好みの名前をつけることが |
| 電話番号        |            | できます。(全角8文字または半角16文字まで)  |
| ユーザー名       | 電話番号       | :接続先の電話番号(アクセスポイント)を入力し  |
|             |            | ます。(32桁まで)               |
|             | ユーザー名      | :ダイヤルアップ接続するときに必要なログイン名  |
| 送信メールアカウント  |            | を入力します。(半角64文字まで)        |
| 〈未設定〉       | パスワード      | :ダイヤルアップ接続するときに必要なパスワード  |
| 分計発信<br>OFF |            | を入力します。(半角128文字まで)       |
| ワンタイムパスワード  | 送信メールアカウント | <:メールの送信に使用するメールアカウントを選択 |
| OFF Street  |            | します。                     |
|             | 分計発信       | : 分計発信するかどうかを設定します。      |
|             |            |                          |

ワンタイムパスワード:接続のたびにワンタイムパスワードを入力するか どうかを設定します。

| ( <b>v</b> . 100)                 | ダイヤルアップ詳細設定 |                                   |
|-----------------------------------|-------------|-----------------------------------|
| Pアドレス自動取得<br>ON                   | IPアドレス自動取得  | :IPアドレスを自動で取得するかどうかを選択しま          |
| Pアドレス                             |             | す。                                |
| DNS自動取得                           | IPアドレス      | : IPアドレスが割り当てられているとき、IPアドレフを入力します |
| プライマリDNS                          | DNS白動取得     | ・DNCサーバのIDマドレフた白動で取得するかど          |
| セカンダリDNS                          | DINS日動取待    | うかを選択します。                         |
| HTTP Proxy                        | プライマリDNS    | :プライマリDNSサーバのIPアドレスを入力しま          |
|                                   | セカンダUDNS    | ッ。<br>・セカンダロDNSサーバのIPアドレスを入力しま    |
|                                   | 211222010   | す。                                |
| PT0X)ホート番号<br>8080<br>登録)→ 決定 時2世 | HTTP Proxy  | :Proxyサーバを使用するかどうかを選択します。         |
|                                   | Proxyサーバ名   | :Proxyサーバの名称を入力します。(半角64文字<br>まで) |
|                                   | Proxvポート番号  | :Proxvサーバのポート番号を入力します。            |

Webを利用する

接続先を変更する

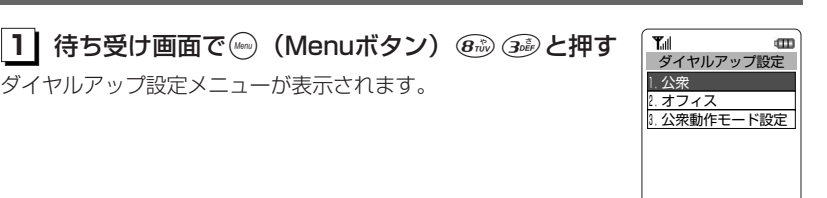

## |2| (○)を押して、「1.公衆」または「2.オフィス」を選択する

## ▶公衆モードでのダイヤルアップ設定を行うとき

ダイヤルアップ設定メニューが表示されます。

[].公衆| を選択する

公衆動作モード(123-66ページ)が「オンラインサインアップ連動」に設定され ているときは、AIR-EDGE PHONE センターのダイヤルアップ設定の内容が表示 されます。オンラインサインアップ連動のダイヤルアップ設定は、電話番号、送信 メールアカウント、分計発信、HTTP Proxv、Proxvサーバ名、Proxvポート番号 を除き編集できません。公衆動作モードを「手動設定」に切り替えてください。

#### ▶オフィスモードでのダイヤルアップ設定を行うとき

[2.オフィス] を選択する

3 ( 決定 ) を押す

ダイヤルアップ設定画面が表示されます。

## |4| 各項目を選択し、設定する

ダイヤルアップ設定の各項目を入力、または選択します。 各項目の設定後、詳細設定を行うには手順5へ、設定を完了させる には手順9へ進みます。

#### ▶ダイヤルアップ名称

この設定に名前をつけます。ご自分でわかりやすい名前を入力し てください。

①(③)を押して「ダイヤルアップ名称」を選択し、()( 決定 ) 押す

②ダイヤルアップ名称を入力し、〇(決定)を押す

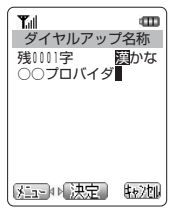

次ページへつづく▶

| • • • • • • • • • • • • • |
|---------------------------|
| <b>%</b>                  |
| タイヤルアップ名称                 |
| 雷話番号                      |
| -Build J                  |
| ユーザー名                     |
| パフロード                     |
|                           |
| メニュー → 決定   キャンセル         |
|                           |

- 決定 | 戻る|

## 接続先を変更する〈つづき〉

#### ▶ 電話番号

プロバイダから通知されたダイヤルアップ先(アクセスポイント) の電話番号を正しく入力してください。 ①
②
を押して「電話番号」を選択し、()
( 決定))を押す ②電話番号を入力し、〇(陳定)を押す

アクセスポイントの対応通信方式に合わせて、電話番号に続けて 下表の番号を入力します。

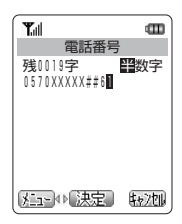

| アクセスポイント           | 電話番号に続けて |
|--------------------|----------|
| lxパケット方式*          | ##61     |
| 64kPIAFS(ベストエフォート) | ##4      |
| 64kPIAFS(ギャランティ)   | ##41     |
| 32kPIAFS           | ##3      |

発信者番号通知(☞6-21ページ)の設定に関係なく本電話機の電話番号がアクセ スポイントに通知されますので、あらかじめご了承ください。

※1xパケット方式対応の料金コースをご利用のお客さまは、32kPIAFS、 64kPIAFSで通信を行う場合、パケットごとの課金ではなく時間で課金されるた め、別途料金が発生しますのでご注意ください。

### お知らせ

●64kPIAFS方式をご利用になる場合は、「64kPIAFSの選択」(1)5-20ページ)もご覧 ください。

#### ▶ユーザー名

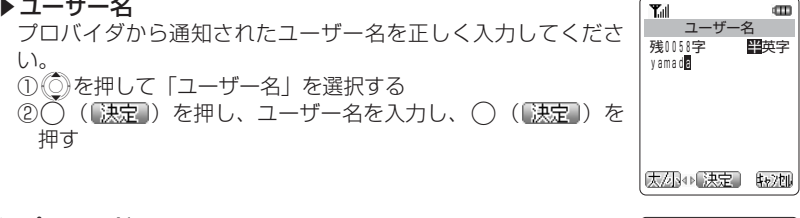

▶パスワード プロバイダから通知されたパスワードを正しく入力してくださ い。 ① (○)を押して「パスワード」を選択し、() ( 陳定))を押す ②パスワードを入力し、〇(陳定)を押す

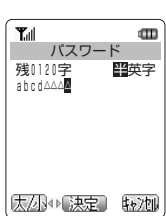

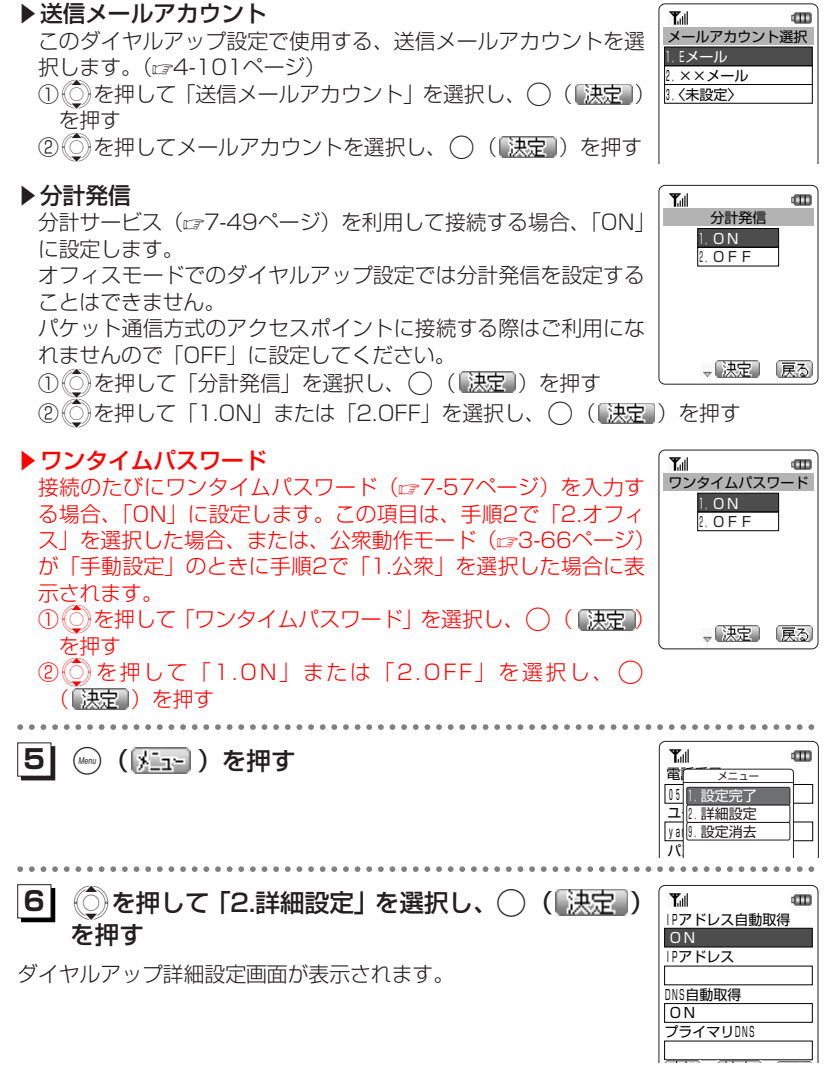

次ページへつづく▶

接続先を変更する

# ダイヤルアップ接続時にワンタイムパスワードを使用する

## ダイヤルアップ接続時のワンタイムパスワード機能について

「ワンタイムパスワード」の機能を利用して、ダイヤルアップ接続時に毎回ユーザー名 とパスワードを入力し接続するよう設定します。

#### ■ワンタイムパスワード機能が使用できるモード

ワンタイムパスワード機能が使用できるのは、下記のいずれかのモードでダイヤルア ップ接続の設定を行っている場合です。

●公衆モードで、「公衆動作モード」を「手動設定」にしている場合

●オフィスモードの場合

### ■パスワード入力が必要になる操作

ワンタイムパスワード機能を有効にすると、以下のような操作の際に、ワンタイムパ スワード入力画面が表示され、ユーザー名とパスワードの入力を求められます。

- ・URLを入力してWebページに接続する
- ・最後に表示したWebページ(ラストURL)に接続する
- ・ブックマークに登録されているURLからWebページに接続する
- ・画面メモに保存されたWebページ内のリンクを選択してWebページに接続する
- ・メールの本文中にあるリンクを選択してWebページに接続する
- ・Eメールを送受信する(Eメール自動受信は除く)

## ワンタイムパスワードを有効にする

ワンタイムパスワード機能を有効にするには、ダイヤルアップ設定で「ワンタイムパ スワード」の設定を「ON」にします。「ダイヤルアップを設定する」(☞3-68ページ) その他

7-57

## ダイヤルアップ接続時にワンタイムパスワードを使用する〈つづき〉

# ワンタイムパスワードを入力する

ワンタイムパスワード機能を有効にすると、Webへの接続やEメール送受信の際にワ ンタイムパスワード入力画面が表示されます。この画面で、ユーザー名とパスワード を入力します。

●入力するユーザー名とパスワードは、プロバイダなどから通知されている接続用の ユーザー名・パスワードです。

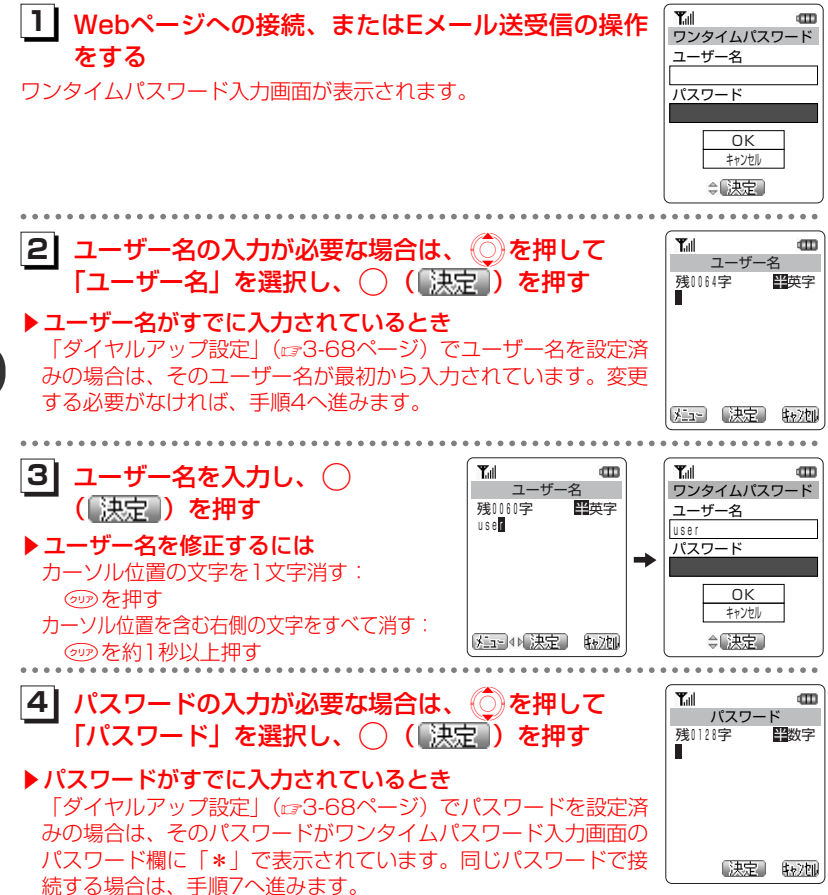

その他

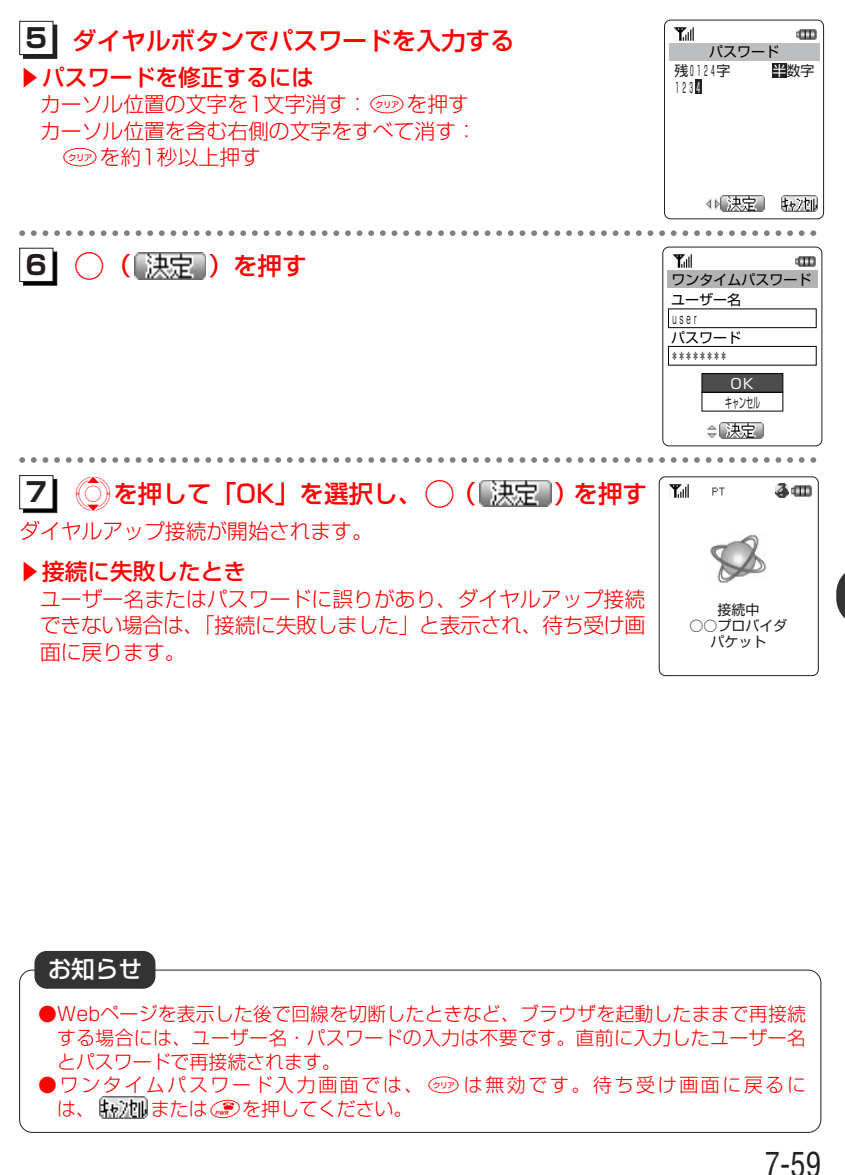